宇治市のエコ・アクションメニューでは、下記の付与方法によってポイントを付与します。

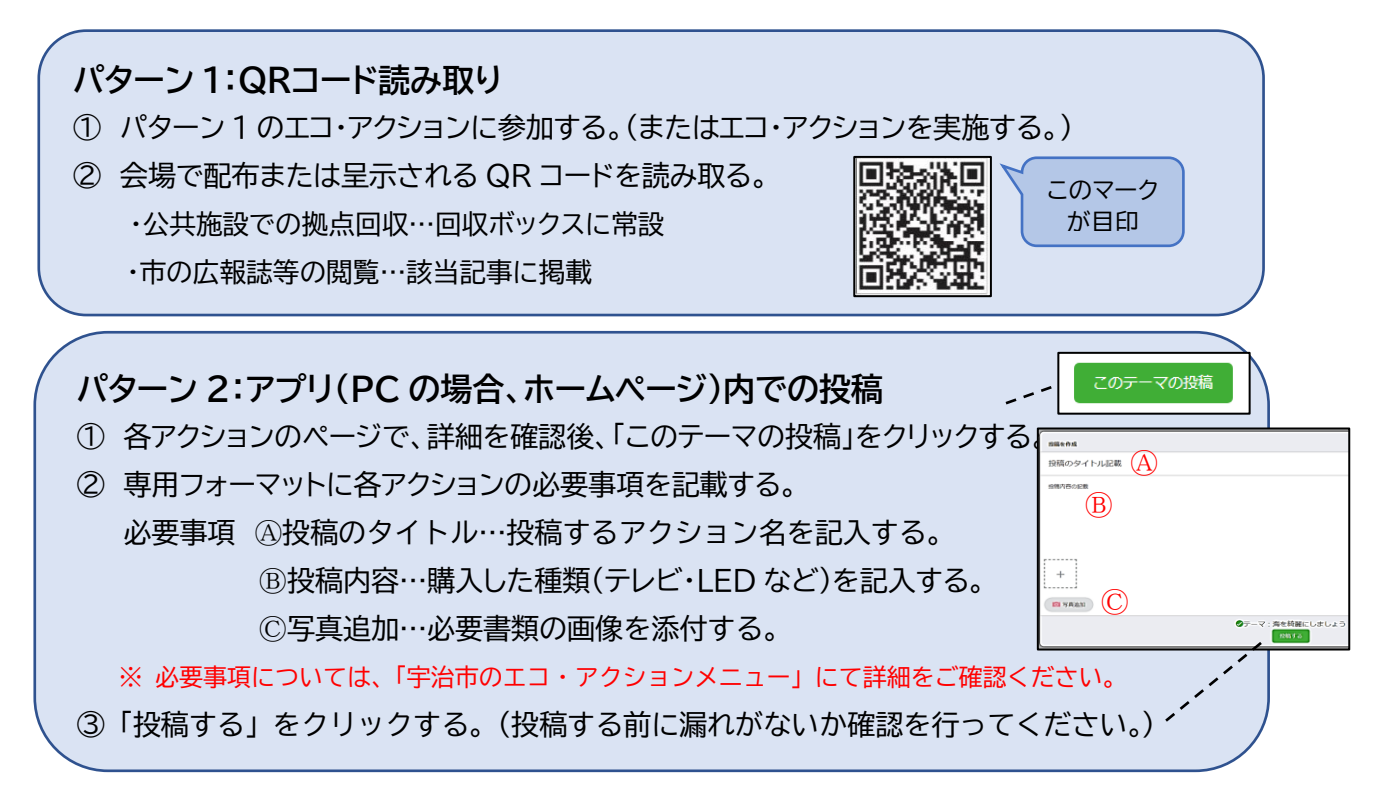

## 付与方法一覧

| 付与方法 | アクション名          |
|------|-----------------|
| QR   | 啓発イベントへの参加      |
|      | 緑化活動への取組み       |
|      | 「家庭の省エネ相談所」への相談 |
|      | 公共施設での拠点回収      |
|      | 市の広報誌等の閲覧       |

| 付与方法 | アクション名        |
|------|---------------|
| 投稿   | 省エネ製品の購入      |
|      | 家庭用 LED 製品の購入 |
|      | 宅配 BOX の購入    |
|      | エコ・アクションの提案   |